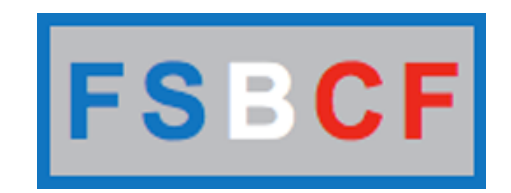

# MANUEL POUR LES CLUBS

### **Demande d'affiliation club**

Accès : http://www.fsbcf.fr/demandeaffiliationclub.php

| Nom de l'association *                                                             | Autorisation de dro<br>ainsi que l'ensemble de<br>durée afin de promouvoir | it à l'image : J'autorise la prise d<br>e ses membres ; ceci, sur différer<br>oir notre discipline sportive. Je re | e vue et la publication de l'imag<br>nts supports (écrit, électronique<br>aconnais avoir pris connaissanc | je sur laquelle mon club appa<br>, audio-visuel) et sans limitati<br>e de l'utilisation qui en est fait |
|------------------------------------------------------------------------------------|----------------------------------------------------------------------------|----------------------------------------------------------------------------------------------------|----------------------------------------------------------------------------------------------------|----------------------------------------------------------------------------------------------------|
| N° club en préfecture *                                                            | reconnais également q<br>sont pas de nature à m                            | ue les utilisations éventuelles ne<br>le nuire ou à me causer un quelo                                             | peuvent porter atteinte à ma vi<br>conque préjudice.                                                      | e privée et, plus généralemen                                                                           |
| N° et rue du siège social *                                                        |                                                                            | Prénom et Nom                                                                                                    | Adresse mail                                                                                              | Téléphone portable                                                                                      |
| Code postal du siège social *                                                      |                                                                            | Prénom *                                                                                                    |                                                                                                    |                                                                                                    |
| ïlle du siège social *                                                             | PRESIDENT                                                                  | Nom *                                                                                                    |                                                                                                    |                                                                                                    |
| ode postal de jeu *                                                                | TRECORTER                                                                  | Prénom *                                                                                                    |                                                                                                    |                                                                                                    |
| ille de jeu *                                                                      |                                                                            | Nom *                                                                                                    |                                                                                                    |                                                                                                    |
| mail *                                                                             | ]                                                                          | Prénom *                                                                                                    |                                                                                                    |                                                                                                    |
| éléphone *                                                                         | SECRETAIRE                                                                 | Nom *                                                                                                    |                                                                                                    |                                                                                                    |
| ite internet                                                                       | ]                                                                          | Prénom *                                                                                                    |                                                                                                    |                                                                                                    |
| Valider                                                                            | CORRESPONDANT<br>avec la FSBCF                                             | Nom *                                                                                                    |                                                                                                    |                                                                                                    |
| résident doit archiver l'ensemble des d                                            | documente administratif                                                    | e do sos adháronte pour r                                                                                          | ouvoir les présenter à la                                                                                 | ESBCE ou à l'assurance                                                                                  |
| d'accident.                                                                        |                                                                            | s de ses adherents pour p                                                                                          | ouvoir les presenter à la                                                                                 |                                                                                                    |
| ablissez un chèque du montant total à l'or<br>€/club pour l'affiliation à la FSBCF | dre de la F.S.B.C.F                                                        |                                                                                                    |                                                                                                    |                                                                                                    |

Après la demande d'affiliation, la FSBCF examinera les données sur votre club. Vous recevez un mail de confirmation pour votre dire que votre club est validé.

### **Payement club**

Pour finaliser votre paiement, rendez vous sur le lien dans le mail. Exemple de lien : <u>http://www.fsbcf.fr/payementfsbcf.php?club=OK&id=XX</u>

| Speed badminton club de Vigneux vous pouvez maintenant payer votre cotisation à la FSBCF |
|------------------------------------------------------------------------------------------|
| payer                                                                                    |
|                                                                                          |

Après avoir cliqué sur le bouton « payer », vous serez redirigé sur paypal. Paypal vous récapitule le montant à payer sur la gauche de l'écran.

#### **FSBCF**

| Recapitulatil de votre col                                      | mmande           |                                                                                                    |         |  |  |
|-----------------------------------------------------------------|------------------|----------------------------------------------------------------------------------------------------|---------|--|--|
| Descriptions Montant Licences : Speed badminton club d €12,00   |                  | Payez avec votre compte PayPal                                                                                                    | PayPal" |  |  |
| 1 licences : Speed badminton club d<br>Prix de l'objet : €12,00 | €12,00           | Connectez-vous à votre compte pour payer                                                                                                 | -       |  |  |
| Quantité : 1                                                    |                  | Email                                                                                                    |         |  |  |
| Total objet                                                     | €12,00           |                                                                                                    |         |  |  |
|                                                                 | Total €12,00 EUR | Mot de passe PayPal                                                                                                    |         |  |  |
|                                                                 |                  |                                                                                                    |         |  |  |
|                                                                 |                  | Il s'agit d'un ordinateur privé. Qu'est-ce que c'est ?                                                                                   |         |  |  |
|                                                                 |                  | Connexion                                                                                                    |         |  |  |
|                                                                 |                  |                                                                                                    |         |  |  |
|                                                                 |                  | vous avez oublie voire adresse email ou voire mot de passe ?                                                                             |         |  |  |
|                                                                 |                  |                                                                                                    |         |  |  |
|                                                                 |                  | Vous n'avez pas de compte PayPal ?                                                                                                    |         |  |  |
|                                                                 | - 1              | Vous n'avez pas de compte PayPal ? (Facultatif) Rejoignez PayPal pour payer plus rapidement à l'avenir                                   |         |  |  |
|                                                                 |                  | Vous n'avez pas de compte PayPal ?     (Facultatif) Rejoignez PayPal pour payer plus rapidement à l'avenir                               |         |  |  |
|                                                                 | - 1              | Vous n'avez pas de compte PayPal ?     (Facultatif) Rejoignez PayPal pour payer plus rapidement à l'avenir  Annuler et revenir sur FSBCE |         |  |  |
|                                                                 |                  | Vous n'avez pas de compte PayPal ?<br>(Facultatif) Rejoignez PayPal pour payer plus rapidement à l'avenir  Annuler et revenir sur FSBCE  |         |  |  |
|                                                                 |                  | Vous n'avez pas de compte PayPal ?<br>(Facultatif) Rejoignez PayPal pour payer plus rapidement à l'avenir  Annuler et revenir sur FSBCF  |         |  |  |

Vous avez 2 possibilités pour le paiement :

- Avec votre compte paypal.
- Avec votre carte bancaire.

Après vous être identifié avec votre compte paypal ou avoir renseigné les données de votre carte bancaire, paypal vous proposera un écran récapitulatif (modes de paiement, coordonnées, ...).

| Recapitulatif de vo                                        | otre commande    |                                                                                                    |
|------------------------------------------------------------|------------------|----------------------------------------------------------------------------------------------------|
| Descriptions                                               | Montant          | PayPal                                                                                                    |
| 1 licences : Speed badminton o<br>Prix de l'objet : €12,00 | club d €12,00    | Payer                                                                                                    |
| uantité : 1                                                |                  | Adresse de livraison 🖉 Modifier                                                                                                    |
| atal objet                                                 | €12,00           | Jocelyn Perdreau                                                                                                    |
|                                                            | Total €12,00 EUR | Av. de la Pelouse, 87648672 Mayet                                                                                                    |
|                                                            |                  | France                                                                                                    |
|                                                            |                  | Remarque à l'attention du vendeur : Ajouter                                                                                                    |
|                                                            |                  | Modes de paiement         Modifier         VISA       Carte bancaire: Visa XXXX-XXXX-6233       €12,00 EUR         Cette transaction apparaîtra sur votre relevé de carte bancaire sous l'intitulé PayPal       *JOCELYNPERD. |
|                                                            |                  | Chèque-cadeau, bon de réduction ou autre remise PayPal Utiliser                                                                                                    |
|                                                            |                  | Coordonnées<br>gui02003@yahoo.fr                                                                                                    |

Après avoir cliqué sur le bouton « Payer », votre adhésion à la FSBCF est confirmée. Paypal vous propose un nouvel écran récapitulatif sur votre paiement.

Après le paiement vous recevrez un email de confirmation. Vous trouverez votre numéro de club pour vous connecter sur votre espace club.

| Vous venez d'effectuer un paiement de                           |                                                                                                    |
|-----------------------------------------------------------------|----------------------------------------------------------------------------------------------------|
| €12,00 EUR                                                      | Votre palement a été effectué.                                                                                                    |
| ıprimer un reçu                                                 | Le numéro de transaction pour ce paiement est le suivant : 7X756409TJ255674P.                                                              |
| ayé à<br>celyn Perdreau's Test Store<br>ebmasterfsbcf@gmail.com | Nous enverrons un email de confirmation à . Cette transaction<br>apparaîtra sur votre relevé de carte sous l'intitulé PayPal *JOCELYNPERD. |
| dresse de livraison<br>celyn Perdreau                           | Accéder à l'Aperçu du compte PayPal                                                                                                    |
| de la Pelouse, 87648672 Mayet<br>002 Paris Alsace               |                                                                                                    |
| nce                                                             |                                                                                                    |
|                                                                 |                                                                                                    |
|                                                                 |                                                                                                    |
|                                                                 |                                                                                                    |
|                                                                 |                                                                                                    |

## Validation/Suppression des joueurs

Accès : <u>http://www.fsbcf.fr/cartographie.php</u>

Lorsque qu'un ou des joueurs sont en attente de validation, vous verrez devant votre numéro de club un panneau d'alerte. Vous pourrez alors vous rendre sur l'espace de validation des joueurs.

#### Les clubs affiliés à la FSBCF - Speed badminton

|   | N° | Nom du club  | Logo | Référent<br>FSBCF | Adresse du<br>siège social                         | Ville de la<br>pratique | Mall                        | Site Internet | N° de<br>téléphone |
|---|----|--------------|------|-------------------|----------------------------------------------------|-------------------------|-----------------------------|---------------|--------------------|
| 4 |    | Xtreme Speed |      | Omar<br>SISSOKO   | 4 sq Eugene Varlin<br>Chz M. Dia Guy<br>91000 EVRY | EVRY                    | <u>xtreme.speed@free.fr</u> |               | 0626670190         |

Accès : http://www.fsbcf.fr/validationlicence.php

Après vous être identifié, vous verrez les joueurs en attente de validation.

Dans le cas exemple, on peut voir un joueur en attente de validation.

Avant toute chose, il faut que le président de club vérifie les informations du joueur en cliquant sur son nom. Il verra ainsi toutes les informations du joueurs qu'il devra vérifier.

Après avoir vérifier l'exactitude des informations sur un joueur vous pourrez soit le valider soit le supprimer.

A chaque fois que vous cliquerez sur la validation d'un joueur, vous pourrez voir les compteurs s'incrémenter :

- Le nombre de licence validé
- Le coût d'une licence
- Le coût total des licences validé.

### Validation des licences prisent à la FSBCF

#### Nom du club : Speed badminton club de Vigneux Numéro du club : SBC912700007

Il est obligatoire de vérifier **toutes** les informations du joueur avant de le valider. Les informations sont visibles en cliquant sur le nom du joueur.

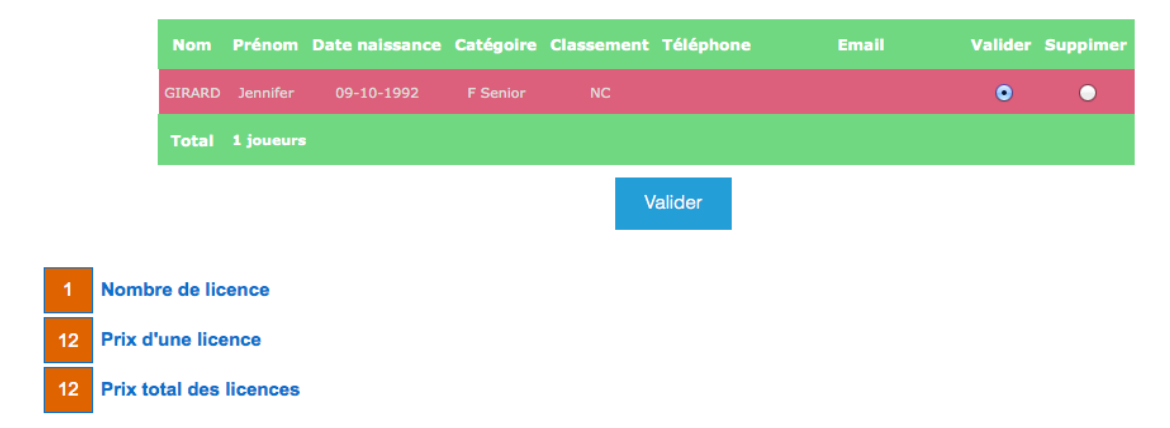

Ecran pour vérifier les informations du joueur, après avoir cliquer sur son nom. Dans cet exemple les informations concernant le joueur ont été masqué.

| Demande de licence à la FSBCF                                                       |                                                                 |                                                         |  |  |  |  |  |  |  |  |  |
|-------------------------------------------------------------------------------------|-----------------------------------------------------------------|---------------------------------------------------------|--|--|--|--|--|--|--|--|--|
| Le certificat médical doit être <b>valid</b><br>responsabilité sera engagé si ce n' | e et en <b>possession du président de cl</b><br>est pas le cas. | l <b>ub</b> avant la <b>validation</b> du joueur. Votre |  |  |  |  |  |  |  |  |  |
| Certificat médical délivré le : 18 + 09 +                                           | 2013 \$                                                         |                                                         |  |  |  |  |  |  |  |  |  |
| Nom                                                                                 | Prénom                                                          |                                                         |  |  |  |  |  |  |  |  |  |
| GIRARD                                                                              | Jennifer                                                        |                                                         |  |  |  |  |  |  |  |  |  |
| Sexe : • Féminin Masculin                                                           | Né le : 09 ÷ 10 ÷ 1992 ÷                                        |                                                         |  |  |  |  |  |  |  |  |  |
| Nationalité                                                                         | Rue                                                             | Code postal                                             |  |  |  |  |  |  |  |  |  |
| française                                                                           |                                                                 |                                                         |  |  |  |  |  |  |  |  |  |
| Ville                                                                               | Pays                                                            | Profession                                              |  |  |  |  |  |  |  |  |  |
|                                                                                     | france                                                          | Profession                                              |  |  |  |  |  |  |  |  |  |
| Téléphone fixe                                                                      | Téléphone portable                                              | Email                                                   |  |  |  |  |  |  |  |  |  |
|                                                                                     |                                                                 |                                                         |  |  |  |  |  |  |  |  |  |

Vous serez redirigé sur paypal une fois que vous aurez cliqué sur valider. La démarche sur paypal est la même que lors du payement pour un club. Lorsque le paiement est effectué, les joueurs validés recevront un email de confirmation avec leur numéro de licence.

Vous pourrez visualiser les joueurs validés dans votre espace club.

## **Espace club**

### Accès : http://www.fsbcf.fr/espaceclub.php

Après vous être identifié, vous pouvez consulter vos informations club. Les informations modifiables :

- Email.
- Téléphone.
- Mot de passe.
- Les informations sur les membres du bureau.

| e président doit archiver l'ensemble des doc<br>d'accident.                                                                                                    | cuments administratifs d                                                                | le ses adhérents pour pouv                                                        | voir les présenter à la FSBCF                                       | ou à l'assurance en cas                    |
|----------------------------------------------------------------------------------------------------|-----------------------------------------------------------------------------------------|-----------------------------------------------------------------------------------|---------------------------------------------------------------------|--------------------------------------------|
| mportant : Pour toute demande de licence, le p<br>vadminton en compétition.<br>.a responsabilité du président de club étant e<br>Aucun accident ne pourra être pris en charge pa | résident du club se doit d'<br>engagée en cas d'accide<br>r l'assurance fédérale, si le | obtenir de son futur licencié u<br>u <b>nt.</b><br>e certificat médical n'est pas | un certificat médical de non co<br>antérieur à la date de l'accider | ntre-indication à la pratique du sp<br>nt. |
| Nom de l'association                                                                                                    |                                                                                         | Prénom et Nom                                                                     | Adresse mail                                                        | Téléphone portable                         |
| Speed badminton club de Vigneux                                                                                                    |                                                                                         | To ach us                                                                         |                                                                     |                                            |
| N° club en préfecture                                                                                                    | PRECIDENT                                                                               | Jocelyn                                                                           |                                                                     |                                            |
| W912002610                                                                                                    | PRESIDENT                                                                               | PERDREAU                                                                          |                                                                     |                                            |
|                                                                                                    |                                                                                         |                                                                                   |                                                                     |                                            |
| N° et rue du siège social                                                                                                    |                                                                                         | Géraldine                                                                         |                                                                     |                                            |
|                                                                                                    | TRESORIER                                                                               |                                                                                   |                                                                     |                                            |
| Code postal du siège social                                                                                                    |                                                                                         | MADARASZ                                                                          |                                                                     |                                            |
|                                                                                                    |                                                                                         |                                                                                   |                                                                     |                                            |
| /ille du siège social                                                                                                    |                                                                                         | Sébastien                                                                         |                                                                     |                                            |
|                                                                                                    | SECRETAIRE                                                                              | DUDBAN                                                                            |                                                                     |                                            |
| Code postal de ieu                                                                                                    |                                                                                         | DORDAN                                                                            |                                                                     |                                            |
|                                                                                                    |                                                                                         | locelyn                                                                           |                                                                     |                                            |
|                                                                                                    | CORRESPONDANT                                                                           | Jocciyii                                                                          |                                                                     |                                            |
| /ille de jeu                                                                                                    | avec la FSBCF                                                                           | PERDREAU                                                                          |                                                                     |                                            |
|                                                                                                    |                                                                                         |                                                                                   |                                                                     |                                            |
| Email                                                                                                    |                                                                                         |                                                                                   |                                                                     |                                            |
|                                                                                                    |                                                                                         |                                                                                   |                                                                     |                                            |
| Féléphone                                                                                                    |                                                                                         |                                                                                   |                                                                     |                                            |
|                                                                                                    |                                                                                         |                                                                                   |                                                                     |                                            |
| Site internet                                                                                                    |                                                                                         |                                                                                   |                                                                     |                                            |
| http://speedrteam.wifeo.com                                                                                                    |                                                                                         |                                                                                   |                                                                     |                                            |
| Mot de passe                                                                                                    |                                                                                         |                                                                                   |                                                                     |                                            |
| vior de passe                                                                                                    |                                                                                         |                                                                                   |                                                                     |                                            |

Lorsque que vous aurez des joueurs inscris dans votre club, vous pourrez les visualiser sur votre espace club.

Les joueurs sont classés par catégorie.

Vous pouvez exporter les joueurs dans un classeurs excel, voir écran suivant.

Savez vous que vous disposez de 25% de reduction par licencié chez nos partenaires ? Votre réduction est actuellement de : 1575€ sur 6300€ d'achat

#### Exporter les joueurs

#### Catégorie Femme U14

| Licence       | Nom       | Prénom  | Classement | Date naissance | Téléphone | Email |
|---------------|-----------|---------|------------|----------------|-----------|-------|
| F190520010041 | GIRARD    | Audrey  | NC         | 19-05-2001     |           |       |
| F020920030128 | CHEKINI   | Myriam  | NC         | 02-09-2003     |           |       |
| F120620040133 | FERNANDES | Marina  | NC         | 12-06-2004     |           |       |
| F200820000146 | KELLER    | Alice   | NC         | 20-08-2000     |           |       |
| F190120000161 | LE GALL   | Laudine | NC         | 19-01-2000     |           |       |
| Total         | 5 joueurs |         |            |                |           |       |

#### Catégorie Femme U18

| Licence       | Nom          | Prénom  | Classement | Date naissance | Téléphone | Email |
|---------------|--------------|---------|------------|----------------|-----------|-------|
| F230219980040 | GIRARD       |         | NC         | 23-02-1998     |           |       |
| F030319980132 | FALL         | Salomé  | NC         | 03-03-1998     |           |       |
| F290319970185 | SAINT-PIERRE | Mélyssa | NC         | 29-03-1997     |           |       |
| F030119970192 | DJI          | Coralie | NC         | 03-01-1997     |           |       |
| Total         | 4 joueurs    |         |            |                |           |       |

### **Export Excel des joueurs**

|    | Α                      | В             | С            | D          | E   | F           |       | G | н              | - I  | J        | K    | L          | м                  |     |
|----|------------------------|---------------|--------------|------------|-----|-------------|-------|---|----------------|------|----------|------|------------|--------------------|-----|
| 1  | Catégorie Femme U14    |               |              |            |     |             |       |   |                |      |          |      |            |                    | _   |
| 2  | Catégorie              | Licence       | Nom          | Prénom     | Rue | Code postal | Ville |   | Date naissance | Fixe | Portable | Mail | Classement | Status responsable | Nom |
| 3  | Junior U14             | F120620040133 | FERNANDES    | Marina     |     |             |       |   |                |      |          |      |            |                    |     |
| 4  | Junior U14             | F020920030128 | CHEKINI      | Myriam     | 1   |             |       |   |                |      |          |      |            |                    |     |
| 5  | Junior U14             | F190520010041 | GIRARD       | Audrey     | 1   |             |       |   |                |      |          |      |            |                    |     |
| 6  | Junior U14             | F200820000146 | KELLER       | Alice      | 1   |             |       |   |                |      |          |      |            |                    |     |
| Ž  | Junior U14             | F190120000161 | LE GALL      | Laudine    | 1   |             |       |   |                |      |          |      |            | 10.000             |     |
| 8  |                        |               |              |            |     |             |       |   |                |      |          |      |            |                    | _   |
| ğ  | Catégorie Femme U18    |               |              |            |     |             |       |   |                |      |          |      |            |                    |     |
| 10 | Catégorie              | Licence       | Nom          | Prénom     | Rue | Code postal | Ville |   | Date naissance | Fixe | Portable | Mail | Classement | Status responsable | Nom |
| 11 | Junior U18             | F030319980132 | FALL         | Salomé     |     |             |       |   |                |      |          |      |            |                    |     |
| 12 | Junior U18             | F230219980040 | GIRARD       | Justine    | 1   |             |       |   |                |      |          |      |            |                    |     |
| 13 | Junior U18             | F290319970185 | SAINT-PIERRE | Mélyssa    | 1   |             |       |   |                |      |          |      |            |                    |     |
| 14 | Junior U18             | F030119970192 | DJI          | Coralie    | T   |             |       |   |                |      |          |      | 1.1.1      |                    |     |
| 15 |                        |               |              |            |     |             |       |   |                |      |          |      |            |                    |     |
| 16 | Catégorie Femme Senior |               |              |            |     |             |       |   |                |      |          |      |            |                    |     |
| 17 | Catégorie              | Licence       | Nom          | Prénom     | Rue | Code postal | Ville |   | Date naissance | Fixe | Portable | Mail | Classement | Status responsable | Nom |
| 18 | Senior                 | F091019920042 | GIRARD       | Jennifer   |     |             |       |   |                |      |          |      |            |                    |     |
| 19 | Senior                 | F300719900127 | CHARPENTIER  | Lactitia   | 1   |             |       |   |                |      |          |      |            |                    |     |
| 20 | Senior                 | F061019880191 | ANTOINE      | Annaelle   | T   |             |       |   |                |      |          |      |            |                    |     |
| 21 | Senior                 | F180719830010 | LITADIER     | Sandrine   | 1   |             |       |   |                |      |          |      |            |                    |     |
| 22 | Senior                 | F010419820125 | CARDOSO      | Vanessa    | 1   |             |       |   |                |      |          |      |            |                    |     |
| 23 |                        |               |              |            |     |             |       |   |                |      |          |      |            |                    | _   |
| 24 | Catégorie Femme O35    |               |              |            |     |             |       |   |                |      |          |      |            |                    |     |
| 25 | Catégorie              | Licence       | Nom          | Prénom     | Rue | Code postal | Ville |   | Date naissance | Fixe | Portable | Mail | Classement | Status responsable | Nom |
| 26 | Senior O35             | F220819780074 | GILHODES     | Jessie     |     |             |       |   |                |      |          | •    |            |                    | _   |
| 27 | Senior O35             | F240819750163 | MENDES       | Emmanuelle | 7   |             |       |   |                |      |          |      |            |                    |     |
| 28 | Senior O35             | F311219730166 | NONY         | Catherine  | T   |             |       |   |                |      |          |      |            |                    |     |
| 29 | Senior O35             | F230919700135 | FERRARI      | Laure      | 1   |             |       |   |                |      |          |      |            |                    |     |
| 30 | Senior O35             | F100419700147 | LABEAU       | Lisette    | 1   |             |       |   |                |      |          |      |            |                    |     |
| 31 | Senior O35             | F090119680184 | ROUSSIN      | Cathrine   | 1   |             |       |   |                |      |          |      |            |                    |     |
| 32 | Senior O35             | F010619620025 | GRAZON       | Frederica  | 1   |             |       |   |                |      |          |      |            |                    |     |
| 33 | Senior O35             | F150619360265 | PERDREAU     | Lise       |     |             |       |   |                |      |          |      |            |                    |     |
| 34 |                        |               |              |            |     |             |       |   |                |      |          |      |            |                    |     |
| 35 | Catégorie Homme U14    |               |              |            |     |             |       |   |                |      |          |      |            |                    |     |
| 36 | Catégorie              | Licence       | Nom          | Prénom     | Rue | Code postal | Ville |   | Date naissance | Fixe | Portable | Mail | Classement | Status responsable | Nom |
| 37 | Junior U14             | H110220080187 | VERGNAUD     | Maxime     |     |             |       |   |                |      |          |      |            |                    |     |
| 38 | Junior U14             | H050820060150 | MARTINS      | Johan      |     |             |       |   |                |      |          |      |            |                    |     |
| 39 | Junior U14             | H030920040129 | CHENEDE      | Annaeg     | 1   |             |       |   |                |      |          |      |            |                    |     |
| 40 | Junior U14             | H020920040126 | CASSAT       | Gabin      | 1   |             |       |   |                |      |          |      |            |                    |     |
| 41 | Junior U14             | H190820040165 | MONFORT      | Romain     | 1   |             |       |   |                |      |          |      |            |                    |     |
| 42 | Junior U14             | H080320040144 | GIRARD       | Tristan    |     |             |       |   |                |      |          |      |            |                    |     |
| 43 | Junior U14             | H020920030131 | DUROCHER     | Alexandre  | 1   |             |       |   |                |      |          |      |            |                    |     |
| 44 | Junior U14             | H030220030108 | ARNOULD      | Hugo       | 1   |             |       |   |                |      |          |      |            |                    |     |